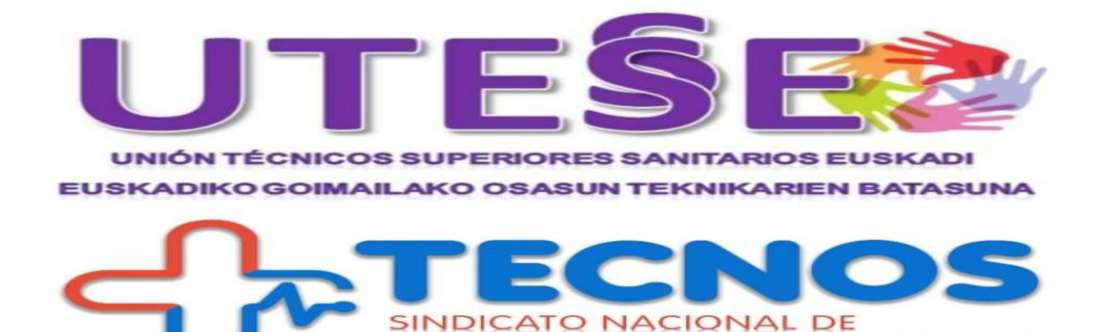

## **INSTRUCCIONES DE INSCRIPCIÓN A CURSOS ATELPV**

**OS SUPERIORES SANITARIOS** 

1.-Abrir el navegador de elección (Google, Firefox, Microsoft Edge...)

2.-Para dirigiros a nuestra plataforma de cursos, escribid en la barra superior: <u>https://atelpv.sindicatotecnos.es</u>

3.-En el apartado de **NUESTROS CURSOS**, en la pantalla principal elegid el curso de preferencia. (Por ejemplo: "*Inteligencia Artificial Aplicada a Sistemas de Salud para TSS"*)

4.-Seguid el siguiente itinerario: *Enroll now (Inscribirse ahora)>> Inscribirme>> Inscribirse como: Elige una opción(Asociado/No Asociado)>> Añadir al carrito>> Ver carrito(en la parte superior de la pantalla)>> Finalizar compra>><u>\*Detalles de facturación</u>>>Realizar el pedido* 

5.- El programa os indica que el pedido está realizado. También recibiréis el mensaje de pedido efectuado correctamente.

\* Os recordamos la importancia de cumplimentar correctamente TODOS los campos del apartado de "Detalles de Facturación" ya que son relevantes a la hora de emitir el diploma, y por tanto de ello depende su validez a la hora de presentación del mismo como mérito.

Se recomienda rellenar la información de los campos en mayúsculas. La incorrección en los datos será responsabilidad exclusivamente del alumno. La emisión de un nuevo diploma por incorrección en los datos o pérdida del mismo conllevará un abono de diez euros por parte del alumno.